# Webex 통화 사용자의 수신 통화 문제 해결

## 목차

소개 사전 요구 사항 요구 사항 배경 정보 일반적인 컨피그레이션 문제 하드폰 또는 소프트클라이언트 등록 확인 할당된 주 번호 활성화 및 할당된 번호 통화 착신 전환 구성 음성 메일 설정 수신 다이얼 플랜 통화 가로채기 단일 번호 연결(Office Anywhere) 구성 DND(방해 금지 컨피그레이션) 다음 단계는?

## 소개

이 문서에서는 Webex Calling 고객에게 걸려오는 전화에 대해 가장 일반적인 컨피그레이션 문제를 설명합니다.

## 사전 요구 사항

### 요구 사항

다음 주제에 대한 지식을 보유하고 있으면 유용합니다.

- Webex Calling
- CH(<u>Control Hub</u>). 관리자 액세스 권한이 있는지 확인하십시오.
- <u>Cisco 사용자 포털</u>(CUP)

## 배경 정보

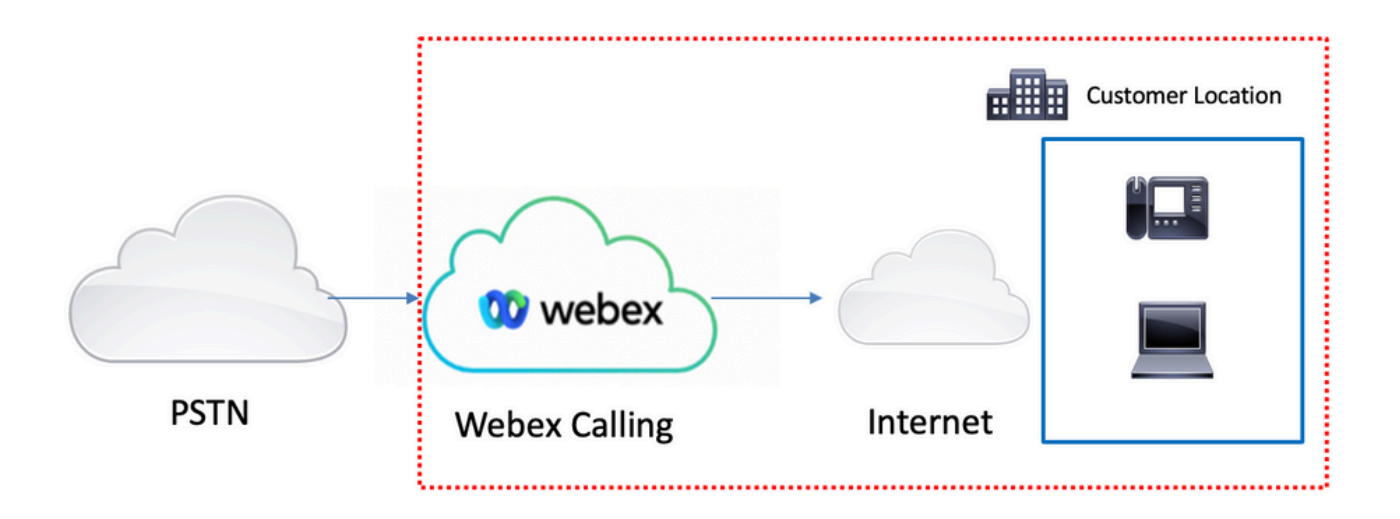

Webex Calling Services를 사용하는 PSTN을 활성화하려면 세 가지 다른 옵션을 사용할 수 있습니 다.

- <u>클라우드 연결 PSTN</u>. 이 옵션은 여러 Cisco CCP 파트너 중 한 곳에서 클라우드 PSTN 솔루션 을 찾거나, 해당 위치에서 Cisco Calling Plan을 사용할 수 없는 경우 선택합니다.
- <u>Cisco Calling PSTN</u>. Cisco의 클라우드 PSTN 솔루션을 사용하려는 경우 이 옵션을 선택합니 다.
- <u>프레미스 기반 PSTN(로컬 게이트웨이)</u>. 현재 PSTN 공급자를 유지하려는 경우 또는 비 클라우 드 사이트를 클라우드 사이트와 연결하려는 경우 이 옵션을 선택할 수 있습니다.

Webex Calling 솔루션의 PSTN 옵션이 다르므로 이 문서는 PSTN 상호 연결 문제 해결에 중점을 두 지 않습니다. 이러한 제안은 Webex Calling 사용자 컨피그레이션 및 PSTN 상호 연결에 적용되는 것과 관련이 있습니다.

## 일반적인 컨피그레이션 문제

#### 하드폰 또는 소프트클라이언트 등록 확인

하나 이상의 하드폰 또는 softclient를 등록해야 합니다.

하드웨어 전화 등록

1단계. Control Hub(제어 허브)에서 Devices(디바이스)를 선택합니다.

2단계. [Your-device] 선택

3단계. Device Management(디바이스 관리) 탭에서 상태가 Reg인지 확인합니다.

| webex Control H                                                                                                    | lub                                                                                                    | Select Customer |                   | ۰ (        |
|----------------------------------------------------------------------------------------------------|----------------------------------------------------------------------------------------------------|-----------------|-------------------|------------|
| Overview     Oetring Started Guide     Aetris center     Moneroseva     Analytics     Tomelychechesing                                       | Devices       □ Templates       % Settings       ≕ Software         Q. Find devices by status, type, and more       1 Devices |                 | ored 0 • Offine 0 | Add device |
| Reports                                                                                                    | Select one or more devices for bulk actions Type Product                                                                      | Status          | Belongs to        |            |
| MANADAMENT  Users  Vorkspaces  Devices  Apps  Crganization Settings  servecs  Updates & Migrations  Messaging  Meeting  Connected UC  Hybrid | Phones                                                                                                    | • Online        | User 1            |            |
| ß                                                                                                    |                                                                                                    |                 |                   |            |

| webex Control H                                                   | lub                               | Select Customer   |                                                                                                    |                                                                                                    | 0              |         |
|-------------------------------------------------------------------|-----------------------------------|-------------------|----------------------------------------------------------------------------------------------------|----------------------------------------------------------------------------------------------------|----------------|---------|
| ⊖ Overview                                                        | < Devices                         |                   |                                                                                                    |                                                                                                    |                | ø       |
| Getting Started Guide     Alerts center     Mowroexes             | Cisco 8865<br>• Online • Phones • | x Aware           |                                                                                                    | Actions                                                                                                    | ✓   ≥ u        | ser 1 > |
|                                                                   | Details<br>10<br>Lines            | MAC address       | Device Management<br>The users and workspaces that appear on this<br>To add and remove users and workspaces, so<br>To customize the programmable Line Keys, so<br>To set up the display settings and dialing opti | s device are displayed below in the order<br>Nect Configure Lines.<br>Nect Configure Layout.<br>ons, select Device Settings. | of appearance. |         |
| ab Workspaces<br>☐ Devices<br>ﷺ Apps<br>[] Account                | Host IP address                   | Remote IP address | Line Name 1 User 1 9 of 10 total lines available                                                                                                    | Number/Extension                                                                                                    | Reg.           | — 3     |
| Organization Settings                                             | + Add tag                         |                   | Configure Lines                                                                                                    |                                                                                                    | Manage >       | -       |
| C Updates & Migrations                                            |                                   |                   | Configure Layout     Device Settings                                                                                                    |                                                                                                    | Manage >       |         |
| <ul> <li>Galling</li> <li>Connected UC</li> <li>Hybrid</li> </ul> |                                   |                   | Support<br>Device Logs ()                                                                                                    |                                                                                                    | Manage >       |         |
| Ъ                                                                 |                                   |                   |                                                                                                    |                                                                                                    |                |         |

#### Webex Teams PC/모바일

모바일

로그인하고 Settings(설정) > Calling(**통화) > Phones services(전화기 서비스)를** 선택해야 합니다. 상태가 연결됨이어야 합니다.

#### PC

로그인하고 설정 >전화 서비스를 선택해야 합니다. 상태가 연결됨이어야 합니다.

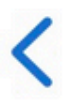

# **Phone Services**

## ACCOUNT INFORMATION

You are signed in to Webex Calling.

## PHONE SERVICE

## Connected

### 할당된 주 번호

기본 번호를 할당해야 합니다.

1단계. Control Hub(제어 허브)에서 Calling(통화)을 선택합니다.

2단계. 위치 탭을 **선택합니다**.

3단계. [Location-name] 선택

4단계. Main Number(주 번호) 섹션에 번호가 지정되어 있는지 확인합니다.

| webex Control H        | lub                   | Select Customer         |                               | 0            |
|------------------------|-----------------------|-------------------------|-------------------------------|--------------|
| MONITORING             | Calling               |                         |                               |              |
| k Analytics            | Numbers Locations Cal | Routing Features PSTN O | rders Service Settings Client | Settings     |
|                        |                       |                         |                               |              |
| Reports                | Q Search              |                         |                               | Add Location |
| MANAGEMENT             | Location              | Routing Prefix 🔺        |                               | Actions      |
| 은 Users 3-             | Headquarters          |                         |                               |              |
| 也 Workspaces           | 10000000              |                         |                               |              |
| Devices                |                       |                         |                               |              |
| 88 Apps                |                       |                         |                               |              |
| Account                |                       |                         |                               |              |
| Organization Settings  |                       |                         |                               |              |
| SERVICES               |                       |                         |                               |              |
| ♂ Updates & Migrations |                       |                         |                               |              |
| O Messaging            |                       |                         |                               |              |
| Meeting                |                       |                         |                               |              |
| % Calling              | 1                     |                         |                               |              |
| Connected UC           |                       |                         |                               |              |
| Hybrid                 |                       |                         |                               |              |
|                        |                       |                         |                               |              |

| webex Control H        | lub                                 | elect Customer V              | 0                                             |
|------------------------|-------------------------------------|-------------------------------|-----------------------------------------------|
| MONITORING             | Calling Numbers Locations Call Rout | Headquarters United States    | ×                                             |
| Reports                | Q Search                            | Overview                      |                                               |
| MANAGEMENT             | Location 🔺                          | Main Number                   | +1000                                         |
| 요 Users                | Headquarters                        | PSIN Connection               | Cisco PSTN - Cisco Calling Plans (US): Manage |
| Workspaces     Devices |                                     | Emergency Calling             |                                               |
| 88 Apps                |                                     | Emergency Callback Number     | >                                             |
| Account                |                                     | Emergency Location Identifier | >                                             |
| Organization Settings  |                                     | Emergency Call Notification   | Off >                                         |
| SERVICES               |                                     | Enhanced Emergency Calling    | Off >                                         |
| C Updates & Migrations |                                     |                               |                                               |
| Messaging              |                                     | Call Settings                 |                                               |
| S Calling              |                                     | Scheduling                    | >                                             |
| S Connected UC         |                                     | Voicemail                     | >                                             |
| → Hybrid               |                                     | Voice Portal                  | >                                             |
| ß                      |                                     | Call Intercept                | Off >                                         |
|                        |                                     | Internal Dialing              | >                                             |

**참고:** 사용자 위치에 **주 번호**가 할당되지 않은 경우 이 번호를 추가할 때까지 전화를 걸거나 받을 수 없다는 경고 메시지**가** 표시됩니다.

#### 활성화 및 할당된 번호

번호를 활성화하고 사용자에게 할당해야 합니다.

1단계. Control Hub(제어 허브)에서 Calling(통화)을 선택합니다.

#### 2단계. 숫자 탭을 선택합니다

#### 3**단계. [Your-number]** 선택

상태가 Active(**활성)**이고 이 상태가 모든 사용자에게 할당되었는지 확인합니다.

| webex Control H                        | ub               | Select Customer |              | $\sim$        |                 |                            | 0            |
|----------------------------------------|------------------|-----------------|--------------|---------------|-----------------|----------------------------|--------------|
| MONITORING                             | Calling          |                 |              |               |                 |                            |              |
| ∽ Troubleshooting 2 a Reports          | Numbers Location | s Call Routing  | Features     | PSTN Orders S | ervice Settings | Client Settin              | gs           |
| MANAGEMENT                             | Q Search         |                 | 10           | All Locations | V 10 Numbers    | Select a                   | n option 🗸 🗸 |
| 요 Users                                | Phone Number     | Exte            | Location     | Assigne       | d To            | Status                     | Act          |
| 3 ———————————————————————————————————— | +142/19880188    | 6785            | Headquarters | User 1        |                 | <ul> <li>Active</li> </ul> |              |
| Devices                                |                  |                 |              |               |                 |                            |              |
| Se Apps                                |                  |                 |              |               |                 |                            |              |
| Account                                |                  |                 |              |               |                 |                            |              |
| Organization Settings                  |                  |                 |              |               |                 |                            |              |
| SERVICES                               |                  |                 |              |               |                 |                            |              |
| C Updates & Migrations                 |                  |                 |              |               |                 |                            |              |
| O Messaging                            |                  |                 |              |               |                 |                            |              |
| 📋 Meeting                              | 1                |                 |              |               |                 |                            |              |
| % Calling                              | -                |                 |              |               |                 |                            |              |
| S Connected UC                         |                  |                 |              |               |                 |                            |              |
| <b>[</b>                               |                  |                 |              |               |                 |                            | _            |

참고: 사용자가 내선 번호인 경우 상태는 Not Applicable입니다.

### 통화 착신 전환 구성

활성화된 통화 착신 전환이 없는지 확인합니다.

1단계. Control Hub(제어 허브)에서 Users(사용자)를 선택합니다.

- 2단계. [Your-user] 선택
- 3단계. Calling(통화) 탭을 선택합니다
- 4단계. 통화 착신 전환이 해제되었는지 확인합니다.

| webex Control H                                            | łub                     | Select Customer                                                                                                    | ~       |                  | 0            |
|------------------------------------------------------------|-------------------------|----------------------------------------------------------------------------------------------------|---------|------------------|--------------|
| <ul> <li>→ Troubleshooting</li> <li>ii) Reports</li> </ul> | Users<br>오Users 용 Group | s 🥝 Licenses 📧 Contacts                                                                                                    |         |                  |              |
| MANAGEMENT                                                 | 1                       |                                                                                                    |         |                  |              |
| 요 Users                                                    | Q Search by name or em  | Filter                                                                                                    | 1 users | Send invitations | Manage users |
| 8 Workspaces                                               | First / Last name a     | Email                                                                                                    | Status  | Admin roles      |              |
| Devices 2 —                                                |                         | Lindi                                                                                                    | otatus  | Adminious        |              |
| 88 Apps                                                    | User 1                  | Constant of the second second s | Active  | Full admin       | :            |
| Account                                                    |                         |                                                                                                    |         |                  |              |
| Organization Settings                                      |                         |                                                                                                    |         |                  |              |
| SERVICES                                                   |                         |                                                                                                    |         |                  |              |
| C Updates & Migrations                                     |                         |                                                                                                    |         |                  |              |
| Messaging                                                  |                         |                                                                                                    |         |                  |              |
| Meeting                                                    |                         |                                                                                                    |         |                  |              |
| % Calling                                                  |                         |                                                                                                    |         |                  |              |
| Connected UC                                               |                         |                                                                                                    |         |                  |              |
| Hybrid                                                     |                         |                                                                                                    |         |                  |              |
| Ē.                                                         |                         |                                                                                                    |         |                  |              |

| webex Control H                                            | lub                       | Select Customer                    | $\sim$                                     | 0         |
|------------------------------------------------------------|---------------------------|------------------------------------|--------------------------------------------|-----------|
| <ul> <li>∽ Troubleshooting</li> <li>ii) Reports</li> </ul> | < Users                   |                                    |                                            |           |
| MANAGEMENT                                                 | User 1                    | kenningan analogan ang pangang ang | <ul> <li>Location: Headquarters</li> </ul> | Action V  |
| 想 Workspaces<br>Devices                                    | Profile General           | Meetings Calling Messagin          | g Hybrid Services Devices                  |           |
| 등 Apps<br>Account                                          | Calling template ap       | pplied: None                       |                                            |           |
| SERVICES                                                   | Orrectory numbe           | 975                                |                                            | Primary > |
| <ul><li>○ Messaging</li><li>☐ Meeting</li></ul>            | Call Settings             |                                    |                                            | On >      |
| S Calling                                                  | 4 Call forwarding         |                                    |                                            | Off >     |
| ○ Hybrid                                                   | Call waiting<br>Caller ID |                                    |                                            | On >      |
|                                                            |                           |                                    |                                            |           |

## 음성 메일 설정

사용자와 관련된 음성 메일 설정을 확인합니다.

1단계. Control Hub(제어 허브)에서 Users(사용자)를 선택합니다.

2**단계. [Your-user]** 선택

**3단계.** Calling(**통화) 탭을** 선택합니다

#### **4단계**. 음성 메일 **선택**

5단계. All calls to voicemail(음성 메일로 모든 통화) 확인란이 선택되지 않았는지 확인합니다.

6단계. "응답 없음" 메시지 컨피그레이션을 재생하기 전에 벨소리 수를 확인합니다.

| webex Control Hub                                                                                                    | Select C                                              | ustomer             | $\checkmark$      |                                 | 0            |
|----------------------------------------------------------------------------------------------------|-------------------------------------------------------|---------------------|-------------------|---------------------------------|--------------|
| ∼ Troubleshooting     □ Reports     ▲     ▲     ▲     ▲     ▲     ▲     ▲     ▲     ▲     ▲     ▲     ▲     ▲     ▲     ▲     ▲     ▲     ▲     ▲     ▲     ▲     ▲     ▲     ▲     ▲     ▲     ▲     ▲     ▲     ▲     ▲     ▲     ▲     ▲     ▲     ▲     ▲     ▲     ▲     ▲     ▲     ▲     ▲     ▲     ▲     ▲     ▲     ▲     ▲     ▲     ▲     ▲     ▲     ▲     ▲     ▲     ▲     ▲     ▲     ▲     ▲     ▲     ▲     ▲     ▲     ▲     ▲     ▲     ▲     ▲     ▲     ▲     ▲     ▲     ▲     ▲     ▲     ▲     ▲     ▲     ▲     ▲     ▲     ▲     ▲     ▲     ▲     ▲     ▲     ▲     ▲     ▲     ▲     ▲     ▲     ▲     ▲     ▲     ▲     ▲     ▲     ▲     ▲     ▲     ▲     ▲     ▲     ▲     ▲     ▲     ▲     ▲     ▲     ▲     ▲     ▲     ▲     ▲     ▲     ▲     ▲     ▲     ▲     ▲     ▲     ▲     ▲     ▲     ▲     ▲     ▲     ▲     ▲     ▲     ▲     ▲     ▲     ▲     ▲     ▲     ▲     ▲     ▲     ▲     ▲     ▲     ▲     ▲     ▲     ▲     ▲     ▲     ▲     ▲     ▲     ▲     ▲     ▲     ▲     ▲     ▲     ▲     ▲     ▲     ▲     ▲     ▲     ▲     ▲     ▲     ▲     ▲     ▲     ▲     ▲     ▲     ▲     ▲     ▲     ▲     ▲     ▲     ▲     ▲     ▲     ▲     ▲     ▲     ▲     ▲     ▲     ▲     ▲     ▲     ▲     ▲     ▲     ▲     ▲     ▲     ▲     ▲     ▲     ▲     ▲     ▲     ▲     ▲     ▲     ▲     ▲     ▲     ▲     ▲     ▲     ▲     ▲     ▲     ▲     ▲     ▲     ▲     ▲     ▲     ▲     ▲     ▲     ▲     ▲     ▲     ▲     ▲     ▲     ▲     ▲     ▲     ▲     ▲     ▲     ▲     ▲     ▲     ▲     ▲     ▲     ▲     ▲     ▲     ▲     ▲     ▲     ▲     ▲     ▲     ▲     ▲     ▲     ▲     ▲     ▲     ▲     ▲     ▲     ▲     ▲     ▲     ▲     ▲     ▲     ▲     ▲     ▲     ▲     ▲     ▲     ▲     ▲     ▲     ▲     ▲     ▲     ▲     ▲     ▲     ▲     ▲     ▲     ▲     ▲     ▲     ▲     ▲     ▲     ▲     ▲     ▲     ▲     ▲     ▲     ▲     ▲     ▲     ▲     ▲     ▲     ▲     ▲     ▲     ▲     ▲     ▲     ▲     ▲     ▲     ▲     ▲     ▲     ▲     ▲     ▲     ▲     ▲     ▲     ▲     ▲     ▲     ▲     ▲     ▲     ▲     ▲     ▲     ▲     ▲ | <b>Sers</b><br>으 Users 용 Groups 이                     | Licenses E Contacts |                   |                                 |              |
| ∆ Users     ☆ Workspaces     Devices     2                                                                                                    | 1<br>Q Search by name or email<br>First / Last name ↑ | \Xi Filter<br>Email | 1 users<br>Status | Send invitations<br>Admin roles | Manage users |
| 8 Apps<br>合 Account<br>参 Organization Settings                                                                                                    | A User 1                                              |                     | Active            | Full admin                      | :            |
| SERVICES                                                                                                    |                                                       |                     |                   |                                 |              |
| <ul> <li>○ Messaging</li> <li>⇒ Meeting</li> <li>∿ Calling</li> </ul>                                                                                                    |                                                       |                     |                   |                                 |              |
| Connected UC Hybrid                                                                                                    |                                                       |                     |                   |                                 |              |

| webex Control H                                              | łub                | Select Customer        |                                                           | $\sim$            |         | (          | 0      |
|--------------------------------------------------------------|--------------------|------------------------|-----------------------------------------------------------|-------------------|---------|------------|--------|
| <ul><li>∽ Troubleshooting</li><li>in Reports</li></ul>       | < Users            |                        |                                                           |                   |         |            |        |
| MANAGEMENT                                                   | User 1<br>• Active | · Secondarial reacting | anan ang panghapan sa sa sa sa sa sa sa sa sa sa sa sa sa | Location: Headqua | rters   | Action     | $\sim$ |
| 後 Workspaces<br>白 Devices                                    | Profile Genera     | I Meetings Cal         | Messaging                                                 | Hybrid Services   | Devices |            |        |
| <ul> <li>Account</li> <li>Ø Organization Settings</li> </ul> | Calling template   | applied: None          |                                                           |                   |         | Add Number |        |
| SERVICES                                                     | erso               | 5613                   |                                                           |                   |         | Primary >  |        |
| Messaging                                                    | Call Settings      |                        |                                                           |                   |         |            | _      |
| S Calling                                                    | 4 Voicemail        | 8                      |                                                           |                   |         | On >       |        |
| <ul> <li>Connected UC</li> <li>Hybrid</li> </ul>             | Call forwarding    | 3                      |                                                           |                   |         | Off >      |        |
|                                                              | Caller ID          |                        |                                                           |                   |         | >          |        |

| webex Control Hub                                               | Sele                                | ect Customer                  |                        |               | 0 |
|-----------------------------------------------------------------|-------------------------------------|-------------------------------|------------------------|---------------|---|
| <ul> <li>☆ Overview</li> <li>⊘ Getting Started Guide</li> </ul> | Profile General Meetings G          | Calling Messaging H           | ybrid Services Devices |               |   |
|                                                                 | < Calling                           |                               |                        |               |   |
| MONITORING                                                      | Voicemail                           |                               |                        |               |   |
| M Analytics                                                     | Choose when incoming calls are sent | to voicemail and select how t | he user is notified.   |               |   |
| ~ Troubleshooting                                               | Voicemail Service                   |                               |                        |               |   |
| Reports                                                         |                                     |                               |                        |               |   |
| MANAGEMENT                                                      | Send calls to voicemail             |                               |                        |               |   |
| 은 Users                                                         | All calls                           |                               |                        |               |   |
| 悉 Workspaces                                                    | When busy                           |                               |                        |               |   |
| Devices                                                         | Message file (.WAV) to play         | )                             |                        |               |   |
| 88 Apps                                                         | Default - Busy                      |                               |                        | V Upload File |   |
| Account                                                         | When no answer                      |                               |                        |               |   |
| Organization Settings                                           | Number of rings before playin       | g the "no answer" messag      | je                     | 6             |   |
|                                                                 | 3                                   |                               |                        | <b>~</b> ]    |   |
| SERVICES                                                        | Message file (.WAV) to play         | )                             |                        |               |   |
| Ē                                                               | Default - No Answer                 |                               |                        | Upload File   |   |

**참고:** Control hub에서 **"no answer" 메시지를 재생하기 전 벨울림 수 섹션의 최소값은** 2입니 다. CUP에서 **Call settings(통화 설정) > Incoming Calls(수신 통화) > Call forwarding(통화 착 신 전환) > When no answer(응답 없음) > Number of before forwarding before**(착신 전환 전 벨울림 수) > 최소값은 0입니다. 두 포털에서 이 설정을 확인하십시오.

### 수신 다이얼 플랜

수신 계획 컨피그레이션을 검토합니다.

- 1단계. Control Hub(제어 허브)에서 Users(사용자)를 선택합니다.
- 2단계. [Your-user] 선택
- **3단계.** Calling(**통화) 탭을** 선택합니다
- 4단계. 선택 고급 통화 설정

#### 5단계. 발신 및 수신 권한 선택

#### 6단계. 선택 수신 통화

7단계. 토글이 비활성화되었는지 확인합니다.

| webex Control H                     | łub                     | Select Customer            | $\checkmark$      |                              | 0            |
|-------------------------------------|-------------------------|----------------------------|-------------------|------------------------------|--------------|
| ∽ Troubleshooting                   | Users<br>요Users 怒 Group | s 📀 Licenses 📧 Contacts    | ŝ                 |                              |              |
| 은 Users<br>상 Workspaces             | Q Search by name or em  | Email                      | 1 users<br>Status | Send invitations Admin roles | Manage users |
| 88 Apps                             | Q User 1                | Construction of the second | Active            | Full admin                   | :            |
| 合 Account   ③ Organization Settings |                         |                            |                   |                              |              |
| SERVICES                            |                         |                            |                   |                              |              |
| C Updates & Migrations              |                         |                            |                   |                              |              |
| Messaging                           |                         |                            |                   |                              |              |
| Meeting                             |                         |                            |                   |                              |              |
| % Calling                           |                         |                            |                   |                              |              |
| S Connected UC                      |                         |                            |                   |                              |              |
| → Hybrid                            |                         |                            |                   |                              |              |
|                                     |                         |                            |                   |                              |              |

| Reports                 | Profile General Meetings Calling <sup>3</sup> Messaging Hybrid Services Devices |            |
|-------------------------|---------------------------------------------------------------------------------|------------|
| MANAGEMENT              |                                                                                 |            |
| 은 Users                 | Calling template applied: None                                                  |            |
| 8 Workspaces            |                                                                                 |            |
| Devices                 | Directory numbers                                                               | Add Number |
| 88 Apps                 | 4115                                                                            | Primary >  |
| Account                 |                                                                                 |            |
| 参 Organization Settings | Call Settings                                                                   |            |
| SERVICES                | Voicemail                                                                       | On >       |
| C Updates & Migrations  | Call forwarding                                                                 | Off >      |
| Messaging               | Call waiting                                                                    | On >       |
| Meeting                 | Caller ID                                                                       | ×          |
| % Calling               |                                                                                 | <i>.</i>   |
| Connected UC            | Emergency callback number                                                       | >          |
| → Hybrid                | Advanced Call Settings                                                          | >          |
| ĥ                       | User Details                                                                    |            |

| webex Control Hub        | Select Customer V                                                                                                    | 0                  |
|--------------------------|----------------------------------------------------------------------------------------------------|--------------------|
| Reports                  | O User 1                                                                                                    | Action             |
| MANAGEMENT               | Active      Active      Location: Headquarters                                                                                                    |                    |
|                          |                                                                                                    |                    |
| A Workspaces             | Profile General Meetings Calling Messaging Hybrid Services Devices                                                                                          |                    |
| Devices                  |                                                                                                    |                    |
| 88 Apps                  | < Calling                                                                                                    |                    |
| Account                  | Advanced Call Settings                                                                                                    |                    |
| Organization Settings    | Applications                                                                                                    | >                  |
|                          | Barge in                                                                                                    | Off >              |
| SERVICES                 | Call intercept                                                                                                    | Off >              |
| C Updates & Migrations   |                                                                                                    | 5                  |
| 🗇 Meeting                | Outgoing and incoming Permissions                                                                                                    | /                  |
| % Calling                | Compression options                                                                                                    | >                  |
| S Connected UC           | Executive / Executive assistant                                                                                                    | Off >              |
| → Hybrid                 | Call Recording                                                                                                    | Off >              |
|                          | Hoteling                                                                                                    | Off >              |
|                          |                                                                                                    |                    |
|                          |                                                                                                    |                    |
| Reports <                | Users                                                                                                    |                    |
| MANAGEMENT               |                                                                                                    |                    |
| 으 Users                  | O User 1                                                                                                    | Action 🗸           |
| 齿 Workspaces             | Active      Active      Location: Headquarters                                                                                                    |                    |
| Devices                  |                                                                                                    |                    |
| 88 Apps                  | Profile General Meetings Calling Messaging Hybrid Services Devices                                                                                          |                    |
| Account                  |                                                                                                    |                    |
| ge Organization Settings | Outroing and Incoming Permissions                                                                                                    |                    |
| SERVICES                 |                                                                                                    |                    |
| C Updates & Migrations   |                                                                                                    | (                  |
| Messaging                | Incoming Calls                                                                                                    | >                  |
| Meeting                  |                                                                                                    |                    |
| S Calling                |                                                                                                    |                    |
| S Connected UC           |                                                                                                    |                    |
| C) Hyona                 |                                                                                                    |                    |
|                          |                                                                                                    |                    |
|                          |                                                                                                    |                    |
| Reports <                | Users                                                                                                    |                    |
| MANAGEMENT               |                                                                                                    |                    |
| 은 Users                  | Q User 1                                                                                                    | Action V           |
| ත් Workspaces            | Active      Location: Headquarters                                                                                                    |                    |
| Devices                  |                                                                                                    |                    |
| 88 Apps                  | Profile General Meetings Calling Messaging Hybrid Services Devices                                                                                          |                    |
| Account                  |                                                                                                    |                    |
| Organization Settings    | Incoming Calls<br>Turn on Incoming Calls so that this User no longer uses the default calling permissions of your organization. Then, choose the turne of a | calls the User can |
| SERVICES                 | receive (for example, collect calls). Default values are shown initially, turn off and back on the switch to apply default values again.                    | uno uno cool con   |
| C Updates & Migrations   |                                                                                                    |                    |
| O Messaging              |                                                                                                    |                    |
| Meeting                  |                                                                                                    |                    |
| % Calling                |                                                                                                    |                    |
| S Connected UC           |                                                                                                    |                    |
| → Hybrid                 |                                                                                                    |                    |
| 6                        |                                                                                                    |                    |
|                          |                                                                                                    |                    |

통화 가로채기

통화 가로채기 컨피그레이션을 검토합니다.

#### 1단계. Control Hub(제어 허브)에서 Users(사용자)를 선택합니다.

2단계. [Your-user] 선택

**3단계.** Calling(**통화) 탭을** 선택합니다

**4단계.** 선택 고급 통화 설정

5단계. 통화 가로채기가 꺼져 있는지 확인합니다.

| webex Control                                                                | Hub                       | Select Customer                                                                                                    | $\checkmark$            |                  | 0            |
|------------------------------------------------------------------------------|---------------------------|----------------------------------------------------------------------------------------------------|-------------------------|------------------|--------------|
| <ul> <li>∽ Troubleshooting</li> <li>i Reports</li> <li>MANAGEMENT</li> </ul> | Users 용 Group             | os ⊘ Licenses 🔊 C                                                                                                    | ontacts                 |                  |              |
| 으 Users                                                                      | Q Search by name or er    | nail 😑 Filter                                                                                                    | 1 users                 | Send invitations | Manage users |
| 悉 Workspaces                                                                 | Eirst / Last name a       | Email                                                                                                    | Status                  | Admin roles      |              |
| 🚊 Devices 2 🗕                                                                | First / Last name +       | Email                                                                                                    | Status                  | Admin roles      |              |
| 88 Apps                                                                      | User 1                    | Constant of the second second s | Active                  | Full admin       |              |
| Account                                                                      |                           |                                                                                                    |                         |                  |              |
| Organization Settings                                                        |                           |                                                                                                    |                         |                  |              |
| SERVICES                                                                     |                           |                                                                                                    |                         |                  |              |
| C Updates & Migrations                                                       |                           |                                                                                                    |                         |                  |              |
| Messaging                                                                    |                           |                                                                                                    |                         |                  |              |
| Meeting                                                                      |                           |                                                                                                    |                         |                  |              |
| % Calling                                                                    |                           |                                                                                                    |                         |                  |              |
| Connected UC                                                                 |                           |                                                                                                    |                         |                  |              |
| Hybrid                                                                       |                           |                                                                                                    |                         |                  |              |
| Reports                                                                      |                           |                                                                                                    |                         |                  |              |
|                                                                              | Profile General Me        | etings Calling Messaging                                                                                                    | Hybrid Services Devices |                  |              |
| MANAGEMENT                                                                   |                           |                                                                                                    |                         |                  |              |
| A Users                                                                      | Calling template applied: | None                                                                                                    |                         |                  |              |
| Devices                                                                      | Directory numbers         |                                                                                                    |                         | Add Nu           | umber        |
| 88 Apps                                                                      | ans                       |                                                                                                    |                         | Prim             | ary >        |
| Account                                                                      |                           |                                                                                                    |                         |                  |              |
| Organization Settings                                                        | Call Settings             |                                                                                                    |                         |                  |              |
| SERVICES                                                                     | Voicemail                 |                                                                                                    |                         |                  | On >         |
| C Updates & Migrations                                                       | Call forwarding           |                                                                                                    |                         |                  | Off >        |
| O Messaging                                                                  | Call waiting              |                                                                                                    |                         |                  | On >         |
| Meeting                                                                      | Caller ID                 |                                                                                                    |                         |                  | >            |
| % Calling                                                                    | Emorgonou collhook n      | mbor                                                                                                    |                         |                  |              |
| Connected UC                                                                 | 4                         | mber                                                                                                    |                         |                  |              |
| C Hyond                                                                      | Advanced Call Setting     | 8                                                                                                    |                         |                  | >            |
|                                                                              | User Details              |                                                                                                    |                         |                  |              |

| <ul> <li>Getting Started Guide</li> </ul>                                                                                                    | User 1<br>• Active • Location: Headquarters                                                                      | Action V              |
|----------------------------------------------------------------------------------------------------|----------------------------------------------------------------------------------------------------|-----------------------|
| <ul> <li>Alerts center</li> <li>MONITORING</li> <li>M Analytics</li> <li>              Troubleshooting      </li> <li>             Reports         </li> </ul> | Profile General Meetings <u>Calling</u> Messaging Hybrid Services Devices<br>< Calling<br>Advanced Call Settings |                       |
| манадемент<br>Д Users<br>& Workspaces                                                                                                    | Applications<br>Barge in<br>Call intercept                                                                       | ><br>off ><br>off > 5 |
| Devices Apps Account Organization Settings                                                                                                    | Outgoing and Incoming Permissions<br>Compression options<br>Executive / Executive assistant                      | ><br>><br>Off >       |
| SERVICES                                                                                                    | Call Recording Hoteling                                                                                          | <pre>c mo<br/></pre>  |

## 단일 번호 연결(Office Anywhere) 구성

단일 번호 연결(사무실 위치)이 비활성화되어 있는지 확인합니다.

1단계. CUP에서 Call settings(통화 설정)를 선택합니다.

2단계. 수신 **통화 선택** 

3단계. 단일 번호 연결(Office Anywhere) 토글이 비활성화되었는지 확인합니다.

| Cisco Webex           |                                       | (∥) ▼                                                                                                    |
|-----------------------|---------------------------------------|----------------------------------------------------------------------------------------------------|
| Q.O Voicemail         | Incoming Calls Schedule               | es Additional Features                                                                                              |
| 💭 Call History        | Do Not Disturb <sup>2</sup>           | Do Not Disturb will direct all calls to a busy signal.                                                              |
| కర్లోకి Call Settings | Single Number Reach (Office Anywhere) | Personal phone numbers can be used for incoming calls to and outgoing calls from your Webex Calling primary number. |
| Directory             | Anonymous Call                        | Reject incoming calls with blocked caller IDs.                                                                      |
| My Apps               | Call Forwarding                       | Forward incoming calls to personal phone number.                                                                    |
|                       | Call Notify                           | Receive an email when an incoming call meets criteria such as phone number or date/time.                            |
|                       |                                       | Cancel Save                                                                                                    |

## DND(방해 금지 컨피그레이션)

DND가 비활성화되어 있는지 확인합니다.

#### 1단계. CUP에서 Call settings(통화 설정)를 선택합니다.

#### 2단계. 수신 통화 선택

#### 3단계. DND 토글이 비활성화되었는지 확인합니다.

| Cisco Webex<br>Calling             | User 1 u1 v                                                                                                    |  |
|------------------------------------|----------------------------------------------------------------------------------------------------|--|
| Q.O Voicemail Do Not Disturb       | Schedules     Additional Features       2     3       Do Not Disturb will direct all calls to a busy signal.     ?  |  |
| Call History                       | Personal phone numbers can be used for incoming calls to and outgoing calls from your Webex Calling primary number. |  |
| Directory Anonymous Call Rejection | Reject incoming calls with blocked caller IDs.                                                                      |  |
| My Apps<br>Call Forwarding         | Forward incoming calls to personal phone number.                                                                    |  |
|                                    | Cancel Save                                                                                                    |  |

## 다음 단계는?

이러한 구성을 검토한 후 문제가 있을 경우 TAC에서 케이스를 엽니다.

다음 정보를 추가해야 합니다.

- 조직 ID
- 문제의 특정 번호
- 특정 증상 경험: 빠른 녹음, 통화 중 녹음 등
- 통화 예제를 제공합니다. 발신자, 수신자, 타임스탬프 및 현재 표준 시간대를 포함합니다.